คู่มือแนะนำการใช้งานโทรศัพท์ระบบ Unified Communications(UC)

# จัดทำโดย

นาย โกวิทย์ สุดใจ

ตำแหน่ง นักวิชาการคอมพิวเตอร์

งานเทคโนโลยีสารสนเทศ

มหาวิทยาลัยสงขลานครินทร์ วิทยาเขตภูเก็ต

#### คำนำ

คู่มือแนะนำการใช้งานโทรศัพท์ระบบ Unified Communications(UC) ฉบับนี้เป็นส่วนหนึ่งการ ปฏิบัติงานของงานเทคโนโลยีสารสนเทศ โดยมีจุดประสงค์เพื่อให้ อาจารย์/บุคลากร ได้มีความรู้ความเข้าใจใน การใช้งานโทรศัพท์ระบบ Unified Communications(UC) เพิ่มมากขึ้นและเพิ่มความสะดวกในการทำงาน โดยคู่มือฉบับนี้ได้รวบรวมการใช้งานทั่วไปของโทรศัพท์ IP-Phone ยี่ห้อ Yealink T31P ซึ่งเป็นรุ่นที่ทาง มหาวิทยาลัยสงขลานครินทร์ วิทยาเขตภูเก็ตได้นำมาใช้ และการใช้งานบนแอพพลิเคชั่น Zoom หรือ Zoom Phone (Softphone)เป็นการรวมวิธีการใช้งานทั่วไปที่ผู้ใช้ควรทราบ

ทั้งนี้ผู้จัดทำหวังว่าคู่มือฉบับนี้จะให้ความรู้ และเป็นประโยชน์แก่ผู้อ่านทุก ๆ ท่าน หากมีข้อเสนอแนะ ประการใด ผู้จัดทำขอรับไว้ด้วยความขอบพระคุณยิ่ง

โกวิทย์ สุดใจ

ผู้จัดทำ

# คู่มือแนะนำการใช้งานโทรศัพท์ระบบ Unified Communications(UC)

| คำนำ                                                  | 2  |
|-------------------------------------------------------|----|
| PSU Solution Diagram                                  | 4  |
| การโทรออก                                             | 4  |
| โทรศัพท์ ยี่ห้อ Yealink T31P (Smart deskphone)        | 5  |
| ผังและปุ่มควบคุมต่างๆของโทรศัพท์                      | 5  |
| แสดงเมนูหน้าจอ                                        | 7  |
| การใช้งานโทรศัพท์ Yealink T31P                        | 8  |
| การพักสายสนทนา (Call Hold)                            | 8  |
| การโอนสาย (Call Transfer)                             | 8  |
| การประชุมสาย (Conference Call)                        | 10 |
| การรับสายแทน (Group Call Pickup)                      | 11 |
| Zoom Phone (Zoom Workplace Application On Smartphone) | 13 |
| การติดตั้งโปรแกรม Zoom Workplace บนสมาร์ตโฟน          | 13 |
| ลงชื่อเข้าใช้งาน                                      | 14 |
| การใช้งาน Zoom Phone (On Smartphone)                  | 17 |
| แนะนำเมนูบนหน้าจอ                                     |    |

#### **PSU Solution Diagram**

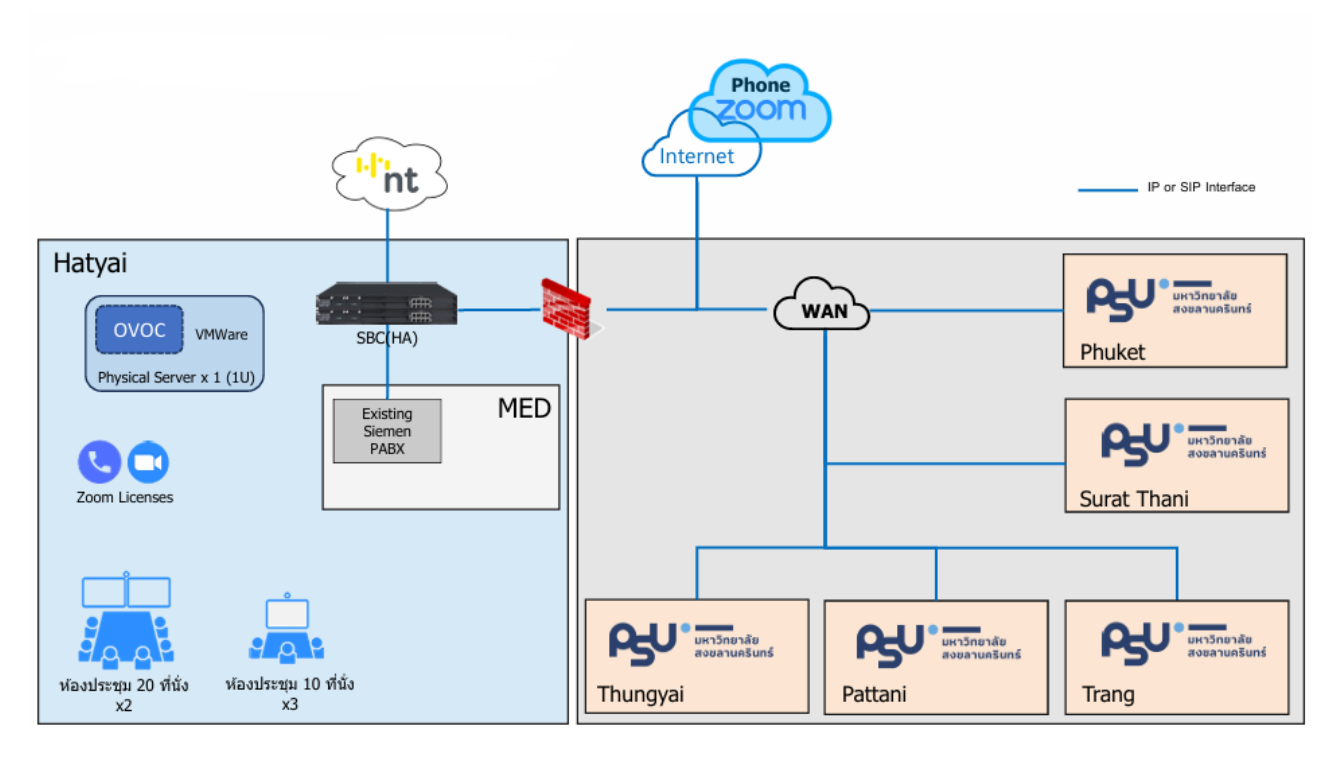

### การโทรออก

| การโทร/ปลายทาง              | วิธีการโทร                          | หมายเหตุ            |
|-----------------------------|-------------------------------------|---------------------|
| การโทรภายในวิทยาเขต         | กดหมายเลขภายใน 4 หลัก               |                     |
| การโทรระหว่างวิทยาเขต       | กดโค้ดประจำวิทยาเขต+หมายเลขภายใน 4  |                     |
|                             | หลัก                                |                     |
| วิทยาเขตส่วนต่อขยายทุ่งใหญ่ | กด 2 + หมายเลขภายใน                 |                     |
| วิทยาเขตหาดใหญ่             | กด 3 + หมายเลขภายใน                 |                     |
| วิทยาเขตปัตตานี             | กด 4 + หมายเลขภายใน                 |                     |
| วิทยาเขตตรัง                | กด 5 + หมายเลขภายใน                 |                     |
| วิทยาเขตสุราษฎร์ธานี        | กด 6 + หมายเลขภายใน                 |                     |
| วิทยาเขตภูเก็ต              | กด 7 + หมายเลขภายใน                 |                     |
| การโทรออกภายนอกมหาวิทยาลัย  | กด 0 + หมายเลขโทรศัพท์ปลายทาง       | สำหรับหมายเลข       |
|                             |                                     | ที่เปิดสิทธิ์การโทร |
|                             |                                     | สายนอก              |
| การโทรเข้าจากภายนอก         | ผ่านหมายเลขโทรศัพท์ตรง(DID)ของแต่ละ |                     |
| มหาวิทยาลัย                 | วิทยาเขต                            |                     |

ผังและปุ่มควบคุมต่างๆของโทรศัพท์

-2 Yealink - 1 ∡ 3 12-סכ 11 3 .... -13 4 6 10 4 9. 4 0 7 ..... 8 5 60 \* 0 #... 8 7 6 9

# โทรศัพท์ ยี่ห้อ Yealink T31P (Smart<u>deskphone)</u>

- หมายเลข 1 หน้าจอแสดงผล สถานะปกติจะแสดงเบอร์ภายในของเครื่อง
- หมายเลข 2 ไฟแสดงสถานะจะกระพริบเมื่อมีสายโทรเข้า
- หมายเลข 3 Line Keys Access your phone lines and features.
- หมายเลข 4 ปุ่ม Message จะแสดงเมื่อมีข้อความฝาก (Option)
- หมายเลข 5 ปุ่ม Headset ใช้เมื่อมีการต่อ Headset และต้องการคุยด้วย Headset
- หมายเลข 6 ปุ่ม Trans ใช้สำหรับโอนสาย
- หมายเลข 7 ปุ่ม Redial ใช้สำหรับโทรออกเบอร์ก่อนหน้า
- หมายเลข 8 ปุ่ม Speaker ใช้สำหรับคุยด้วยลำโพง
- หมายเลข 9 ปุ่มปรับระดับเสียง ใช้เพิ่มหรือลดระดับเสียงสนทนา และเสียงเรียกเข้า
- หมายเลข 10 แป้นกดตัวเลข
- หมายเลข 11 ปุ่ม Navigator ใช้สำหรับเลื่อนเมนูขึ้น, ลง, ซ้าย, ขวา และมีปุ่ม OK
- หมายเลข 12 ปุ่ม Function ใต้จอ จะเปลี่ยนตามสถานะการใช้งาน ณ ขณะนั้น
- หมายเลข 13 ปุ่ม Mute ใชสำหรับปิดเสียงพูดในขณะที่สนทนา

### แสดงเมนูหน้าจอ

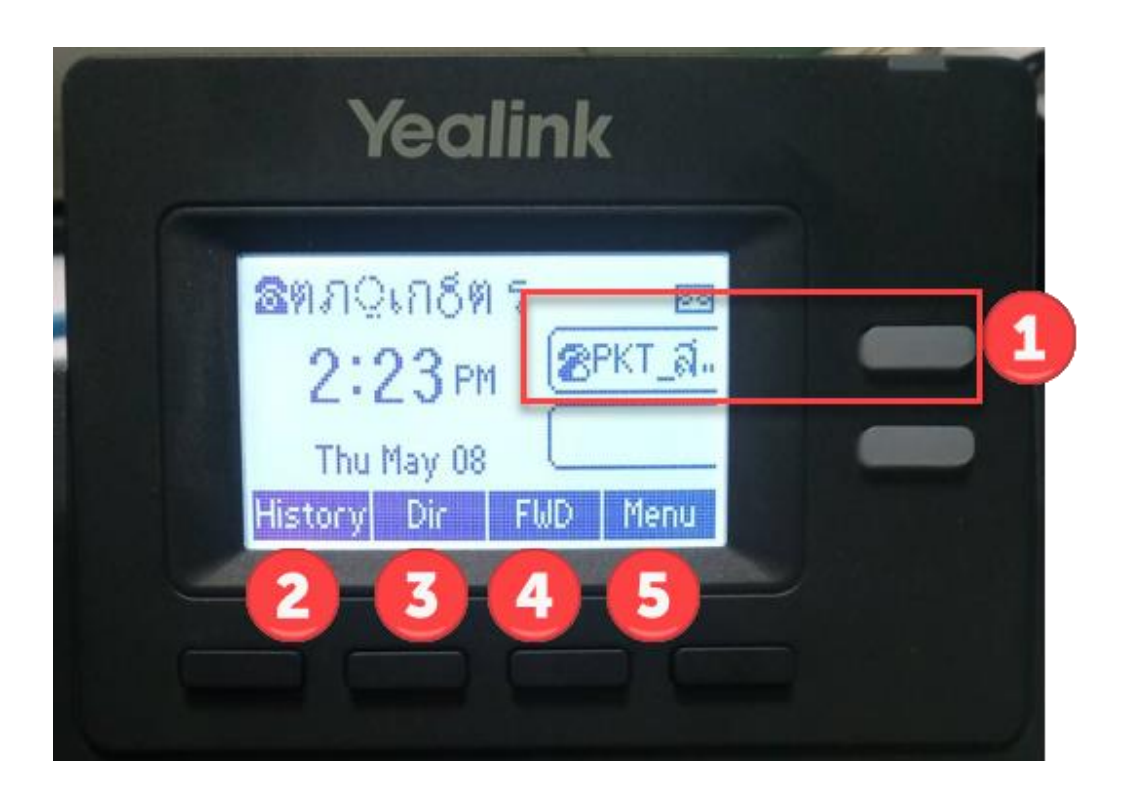

หมายเลข 1 My line แสดงชื่อที่ลงทะเบียนไว้ที่เครื่องโทรศัพท์ หมายเลข 2 History Calls ประวัติการโทรแสดงหมายเลขโทรเข้า-ออก หมายเลข 3 Directory ชื่อผู้ติดต่อในระบบ หมายเลข 4 Forward Call (FWD) ตั้งค่าการโอนสายอัตโนมัติ หมายเลข 5 Menu เมนูการเข้าไปตั้งค่า และดูค่าต่างๆของเครื่องโทรศัพท์

# การใช้งานโทรศัพท์ Yealink T31P

#### การพักสายสนทนา (Call Hold)

- ระหว่างการรับสายสนทนา สามารถกด Hold เพื่อพักสายสนทนาได้

| Yealink                                                          |  |
|------------------------------------------------------------------|--|
| Caking Dopus<br>(ณ⁄ัฐกรณ∕รม≀(_pkT_ล่<br>00:07 Park Trans Hold •∞ |  |

# การโอนสาย (Call Transfer)

1.เมื่อมีสายเข้ามาต้องการ โอนสาย ให้กดปุ่ม Trans

2.เลือก Transfer Call แล้วกด Select

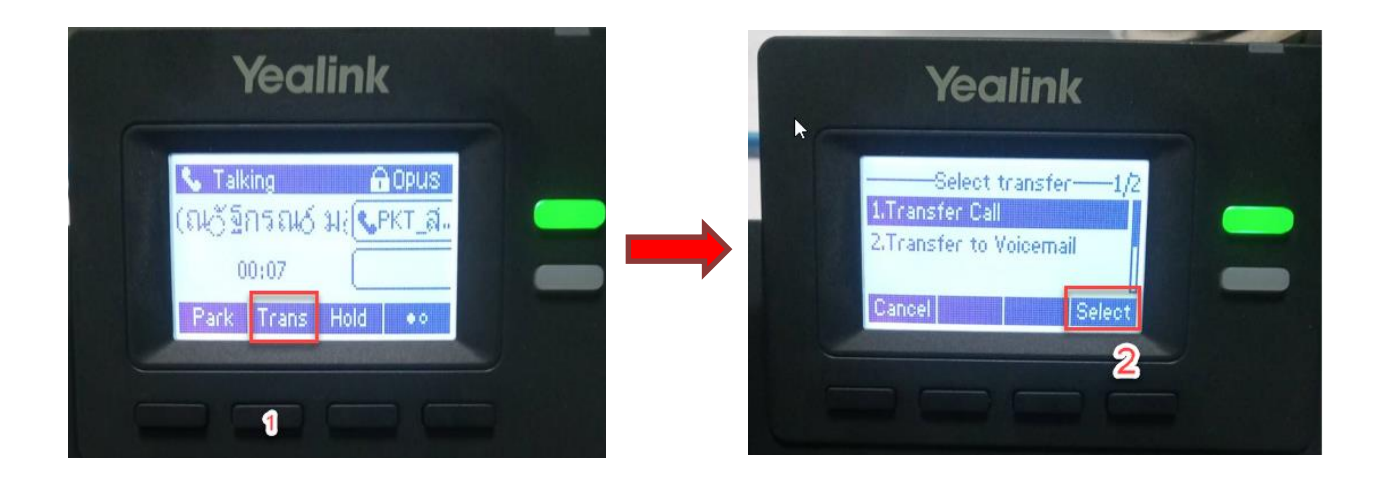

#### Call Transfer (2)

# 3.ใส่หมายเลขที่ต้องการโอนสาย

4.กด Call

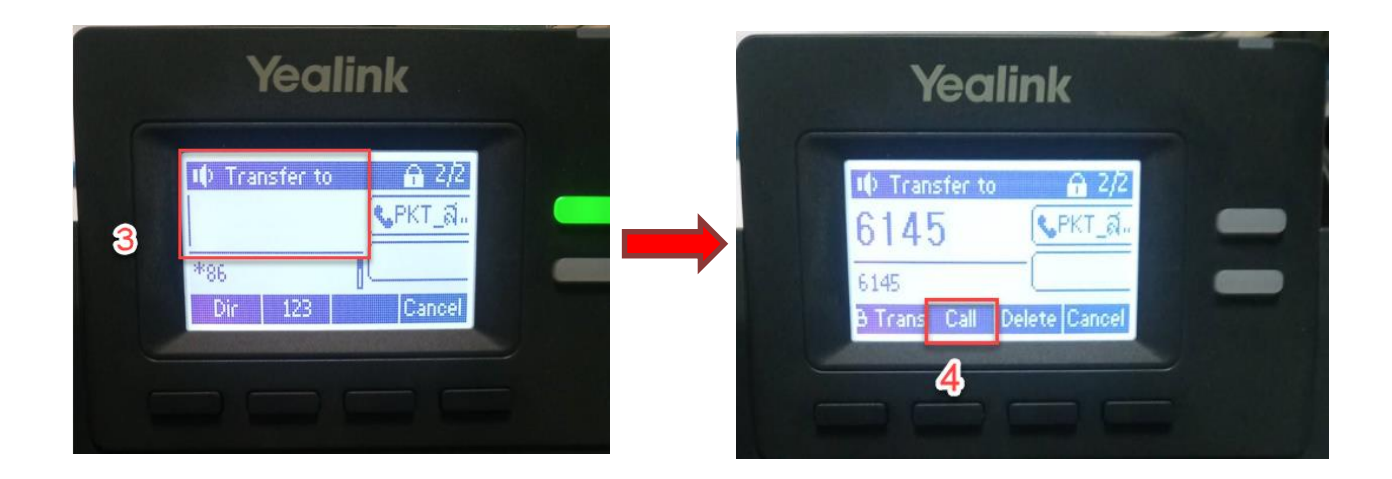

#### Call Transfer (3)

5.กด Trans หน้าจอจะแสดง Transfer operation complete เพื่อแสดงข้ความให้เห็น ว่าการโอนสายสำเร็จ

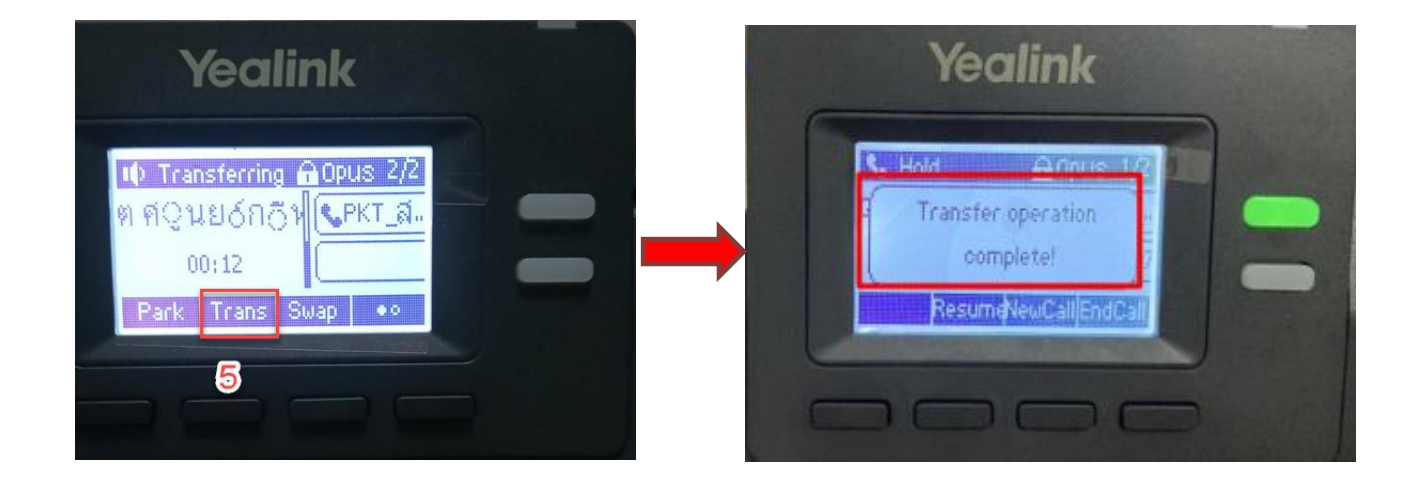

#### การประชุมสาย (Conference Call)

เมื่อรับสาย และต้องการประชุมสาย (Conference Call)

1.ให้กด ..

2.กด Conf

3.ใส่หมายเลขที่ต้องการ Conference แล้ว กด Call

4.เมื่อปลายทางรับสายแล้วให้กด ..

5.กด Conf เพื่อทำการรวมสาย

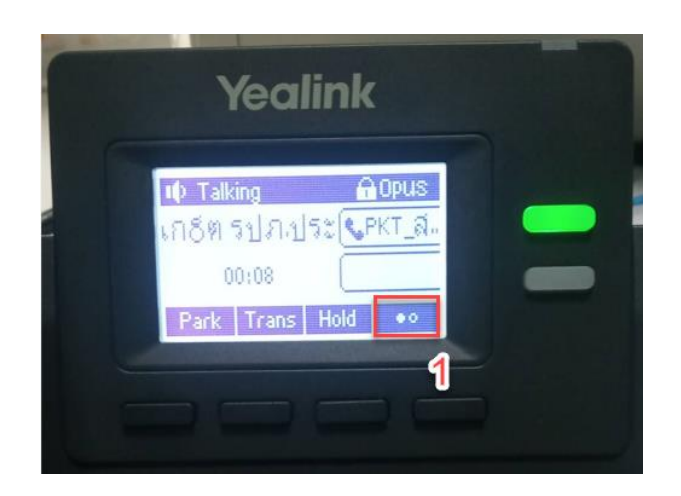

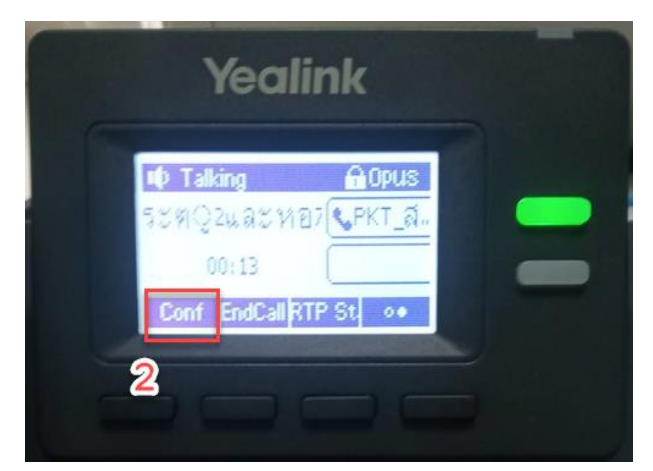

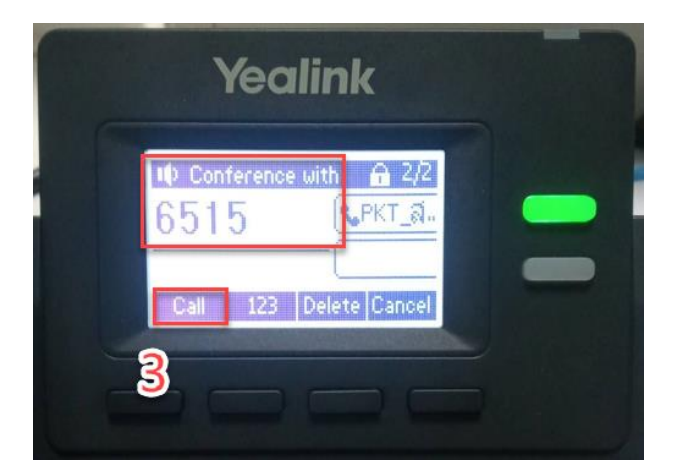

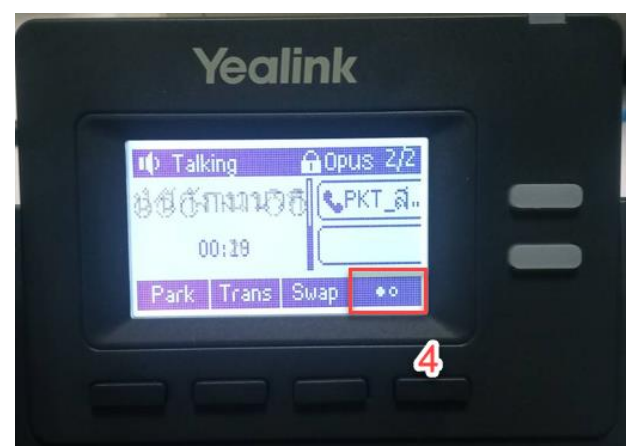

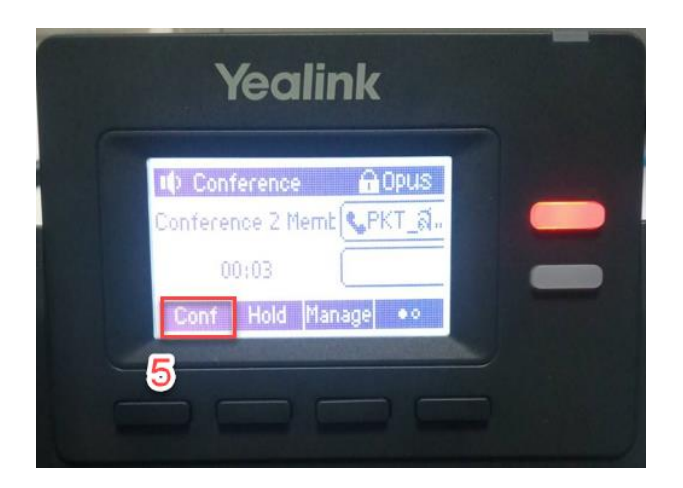

### การรับสายแทน (Group Call Pickup)

เมื่อต้องการรับสายแทนบุคคลที่อยู่ในกลุ่มเดียวกัน

1.สถานะยังไม่มีสายเข้าบุคคลในกลุ่มเดียวกัน

2.สถานะเมื่อมีสายเข้าบุคคลในกลุ่มเดียวกัน จะมีไฟสีแดงกระพริบที่เครื่องของเราเอง

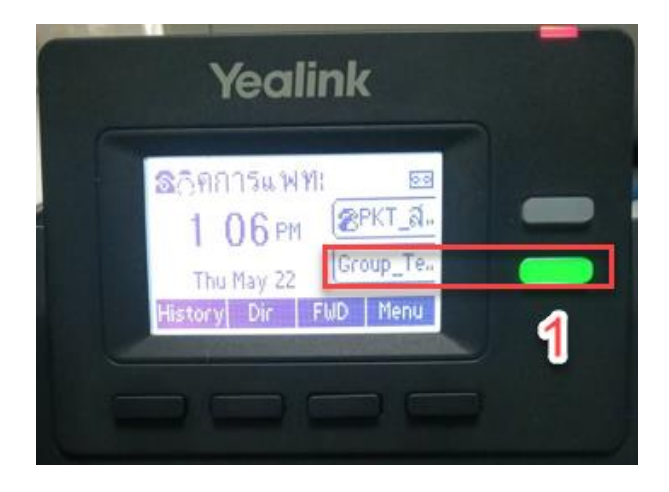

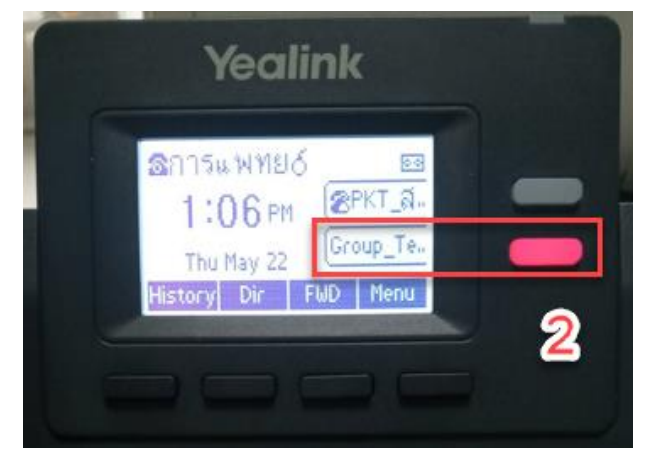

การรับสายแทน (Group Call Pickup) (ต่อ)

3.หากต้องการรับสายแทนบุคคลในกลุ่ม /ห้องเดียวกัน ให้กดปุ่มสีแดง ไฟแดงจะกระพริบ4.สายเข้าจะถูกโอนมาหาเราทันที

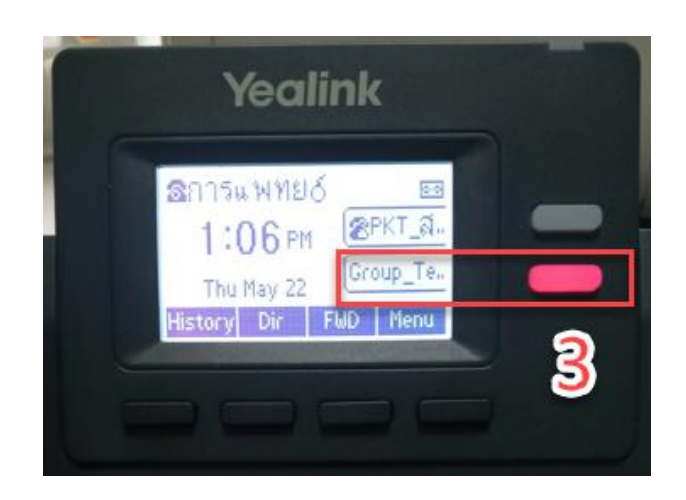

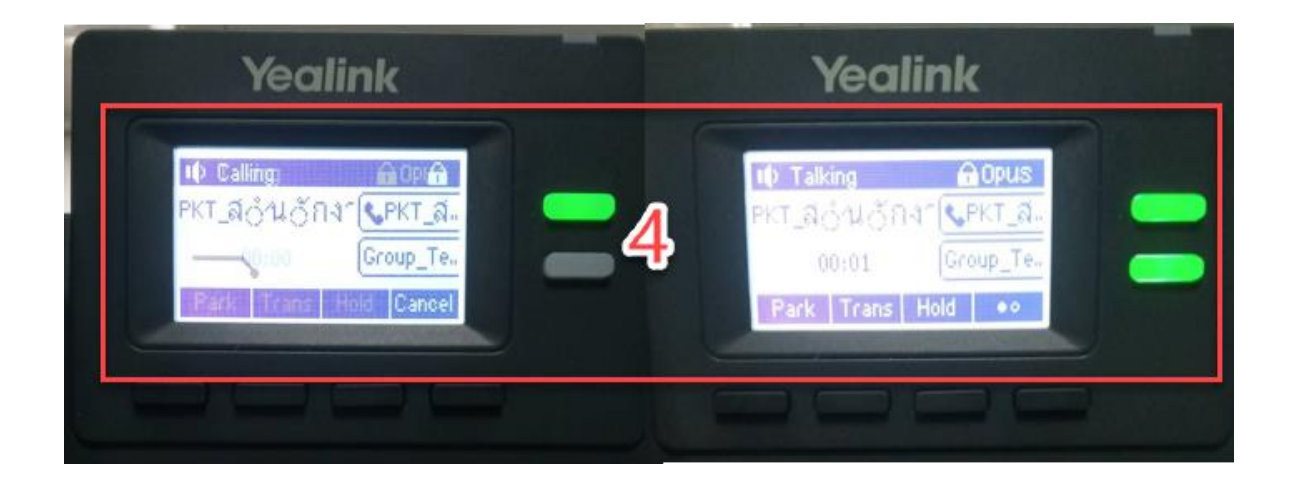

# Zoom Phone (Zoom Workplace Application On Smartphone) การติดตั้งโปรแกรม Zoom Workplace บนสมาร์ตโฟน โดยขั้นตอนดังนี้

<u>ขั้นตอนที่ 1</u>: เปิดร้านค้าแอป และค้นหาที่แถบค้นหา (Search) พิมพ์คำว่า "Zoom Workplace" หรือ "Zoom"

Android: แตะเปิดแอป Google Play Store

iPhone: แตะเปิดแอป App Store

<u>ขั้นตอนที่ 2</u>: ดาวน์โหลดและติดตั้ง

แตะปุ่ม ติดตั้ง (Install) หรือ รับ (Get) แล้วรอให้แอปติดตั้งเสร็จ

<u>ขั้นตอนที่ 3</u>: เปิดแอป Zoom

เมื่อดาวน์โหลดเสร็จ แตะปุ่ม เปิด (Open) หรือเปิดแอปจากหน้าจอหลัก

จะเข้าสู่หน้าจอหลักของ Zoom

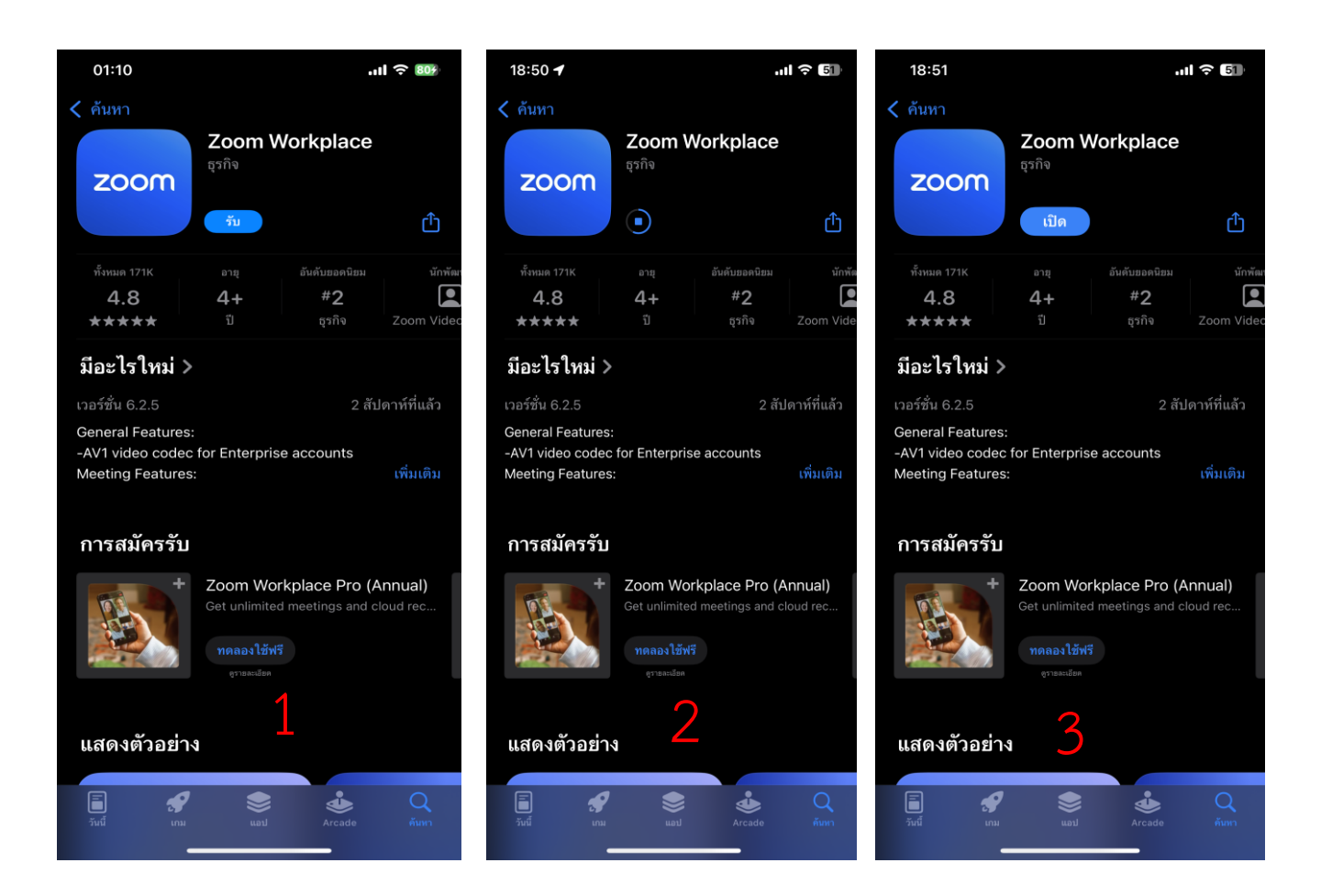

# ลงชื่อเข้าใช้งาน

<u>ขั้นตอนที่ 1</u>: ทำการ Sign in ด้วย SSO และใส่ Company Domain เป็น "psu-th"

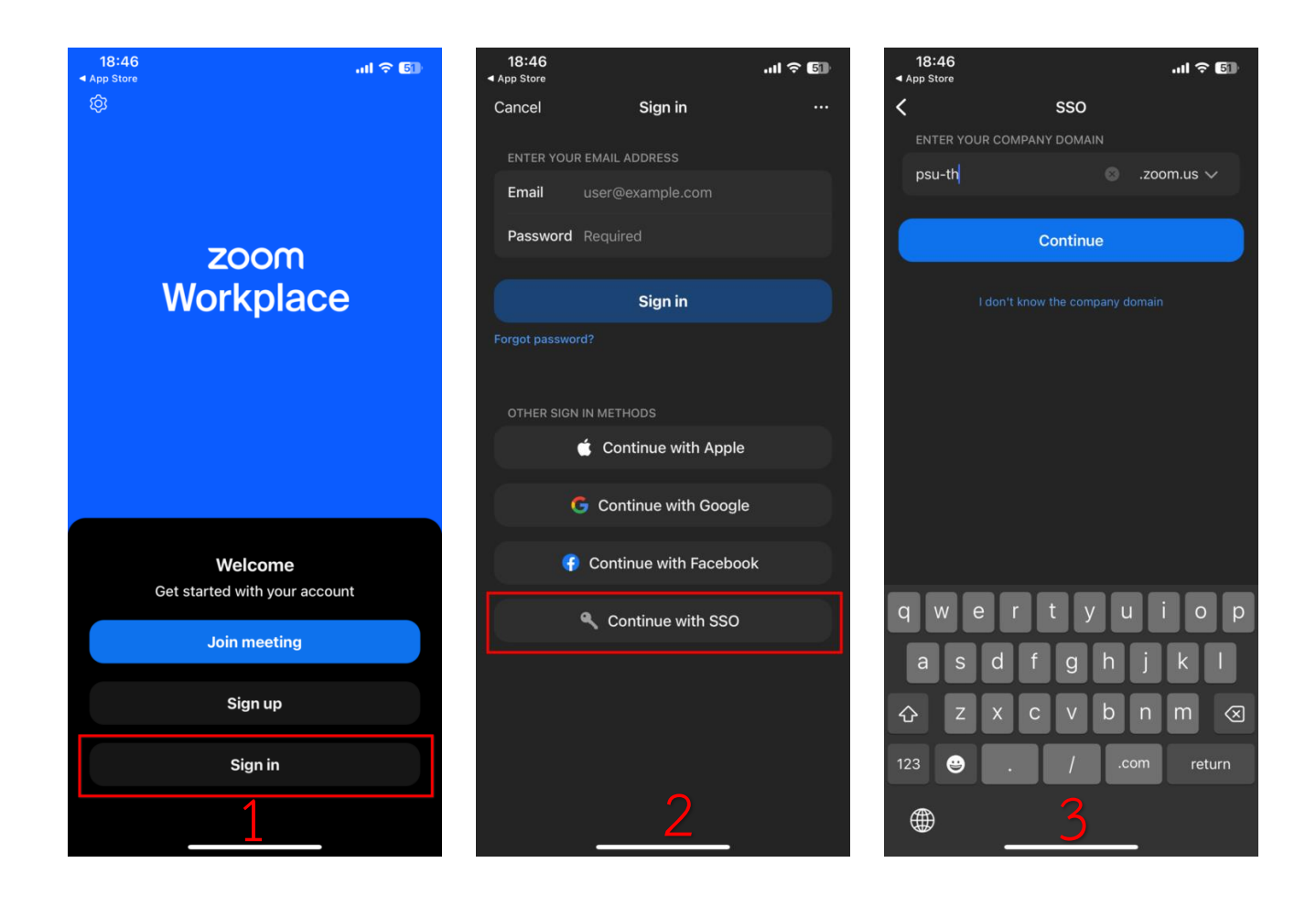

<u>ขั้นตอนที่ 2</u>: ลงชื่อเข้าใช้ด้วย PSU Passport กรณีที่หมายเลขโทรศัพท์ผูกกับบัญชีส่วนตัว สามารถล็อกอินได้ เลย

\*กรณีหมายเลขโทรศัพท์ เป็นบัญชีหน่วยงาน ให้แอดมิน คณะ/หน่วยงานเป็นคนล็อกอินให้

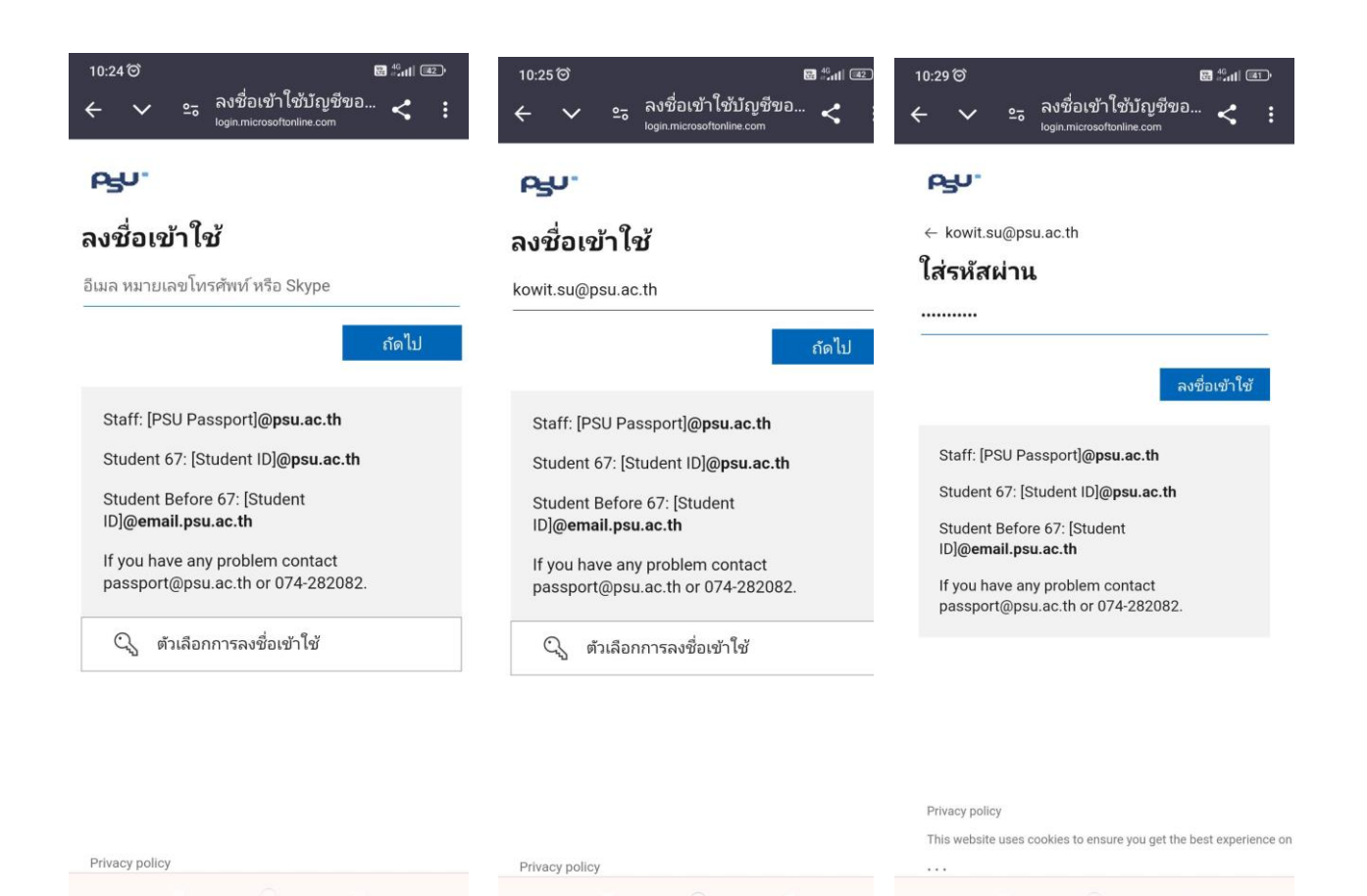

<u>ขั้นตอนที่ 3</u>: กรอกเลขเพื่อยืนยันตัวตนใน แอพพลิเคชั่น Authenticator และเข้าสู่ระบบตามขั้นตอนในรูป

| 18:54 เปิ ≎ ⊠<br>*Zoom<br>ดำคัญต่อเวลา ตอนนี้<br>อนุมัติการลงชื่อเข้าใช้หรือไม่                                                                                                    | 18:55<br>≺ satari<br>☰ Authe | nticator                                                                                                    | .ıl <b>≎ 4</b> 9<br>Q + | 11:28 전 🗢 🗷 💿 ·                                                                                                    |
|----------------------------------------------------------------------------------------------------|------------------------------|----------------------------------------------------------------------------------------------------|-------------------------|----------------------------------------------------------------------------------------------------|
| อนุมภิติคำขอลงชื่อเข้าใช้                                                                                                    | R<br>A gann                  | ิ<br>ลังพยายามลงชื่อเข้าใ<br>หรือไม่                                                                                                 | )<br>ข้อยู่             | เรษา<br>kowit.su@psu.ac.th<br>ลงชื่อเข้าใช้ค้างไว้หรือไม่<br>หำเช่นนี้เพื่อลดจำนวนครั้งที่คุณถูกขอไห้ลงชื่อเข้าไช้                                                                                                    |
| ไม่มีหมายเลขในแอปของคุณใช่ไหม อย่าลืมอัปเกรดเป็น<br>เวอร์ชันล่าสุด<br>☐ โปรดถามอีกครั้งเป็นเวลา 30 วัน<br>ชัอบูลเพิ่มเติม<br>ยกเลิก<br>Staff: [PSU Passport]@ <b>psu.ac.th</b>                | A lia                        | rice or Songkia Universi<br>อิตุรม.ac.th<br>ที่วเลขที่แสดงเพื่อลงชื่อเข้า<br>11<br>ไข่ฉัน ไข่<br>f Songkla University<br>เ@psu.ac.th | y<br>if il.c ><br>>     | ไม่ต้องแสดงสิ่งนี้อีก       ไม่     ไซ่       Staff: [PSU Passport]@psu.ac.th       Student 67: [Student ID]@psu.ac.th       Student Before 67: [Student ID]@psu.ac.th       ID]@email.psu.ac.th       If you have any problem contact       passport@psu.ac.th or 074-282082. |
| Student 67: [Student ID]@psu.ac.th<br>Student Before 67: [Student<br>ID]@email.psu.ac.th<br>If you have any problem contact<br>passport@psu.ac.th or 074-282082.<br>login.microsoftonline.com | Q<br>1<br>4<br>7             | 2<br>5<br>8                                                                                                    | 3<br>6<br>9             | Privacy policy<br>This website uses cookies to ensure you get the best experience on<br>                                                                                                    |
|                                                                                                    |                              | σ                                                                                                    | X                       |                                                                                                    |

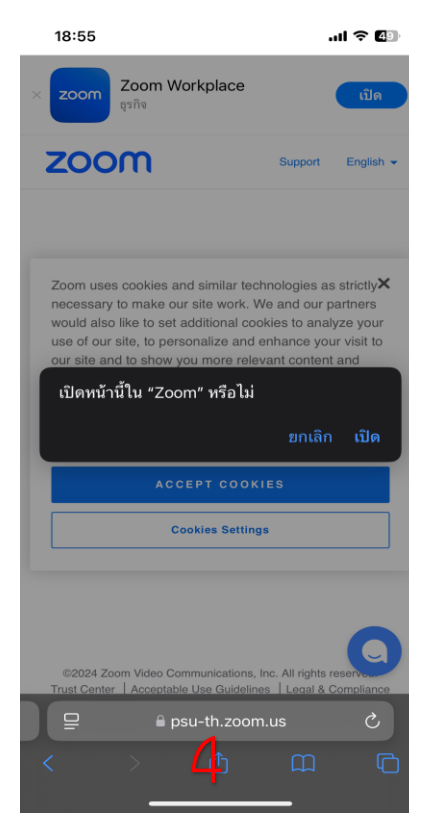

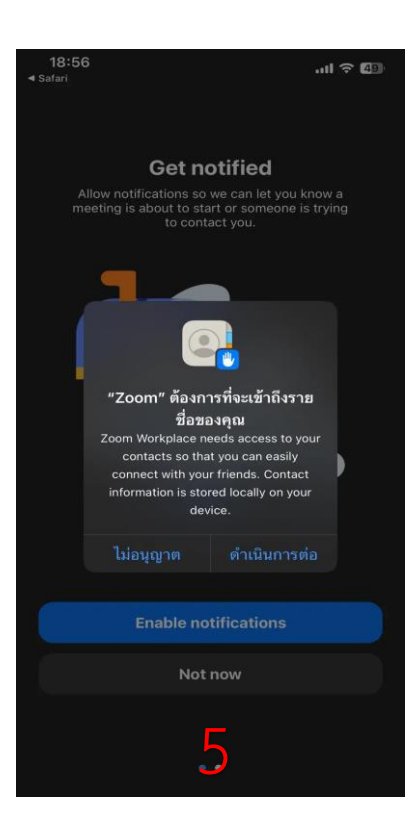

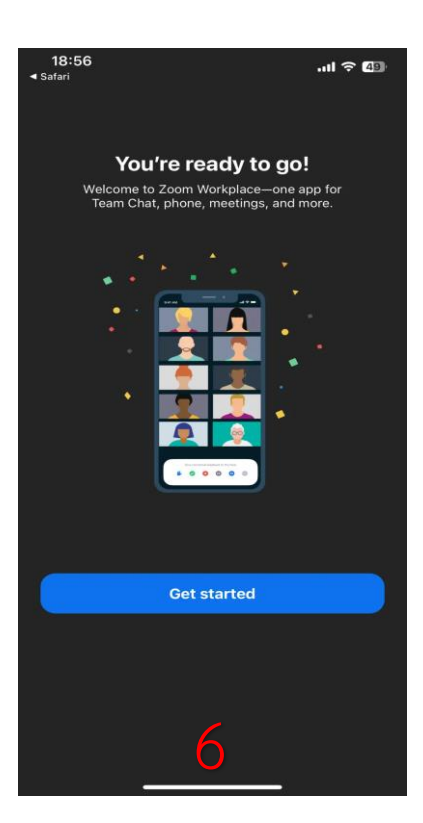

### การใช้งาน Zoom Phone (On Smartphone)

ให้กดที่ไอคอน "Phone" ที่หมายเลข 1 แล้วกดที่คีย์แพด ที่หมายเลข 2 ก็จะสามารถใช้งานโทรศัพท์
 ได้โดยกดโทรด้วยเบอร์ หรือ โทรออกด้วยชื่อได้

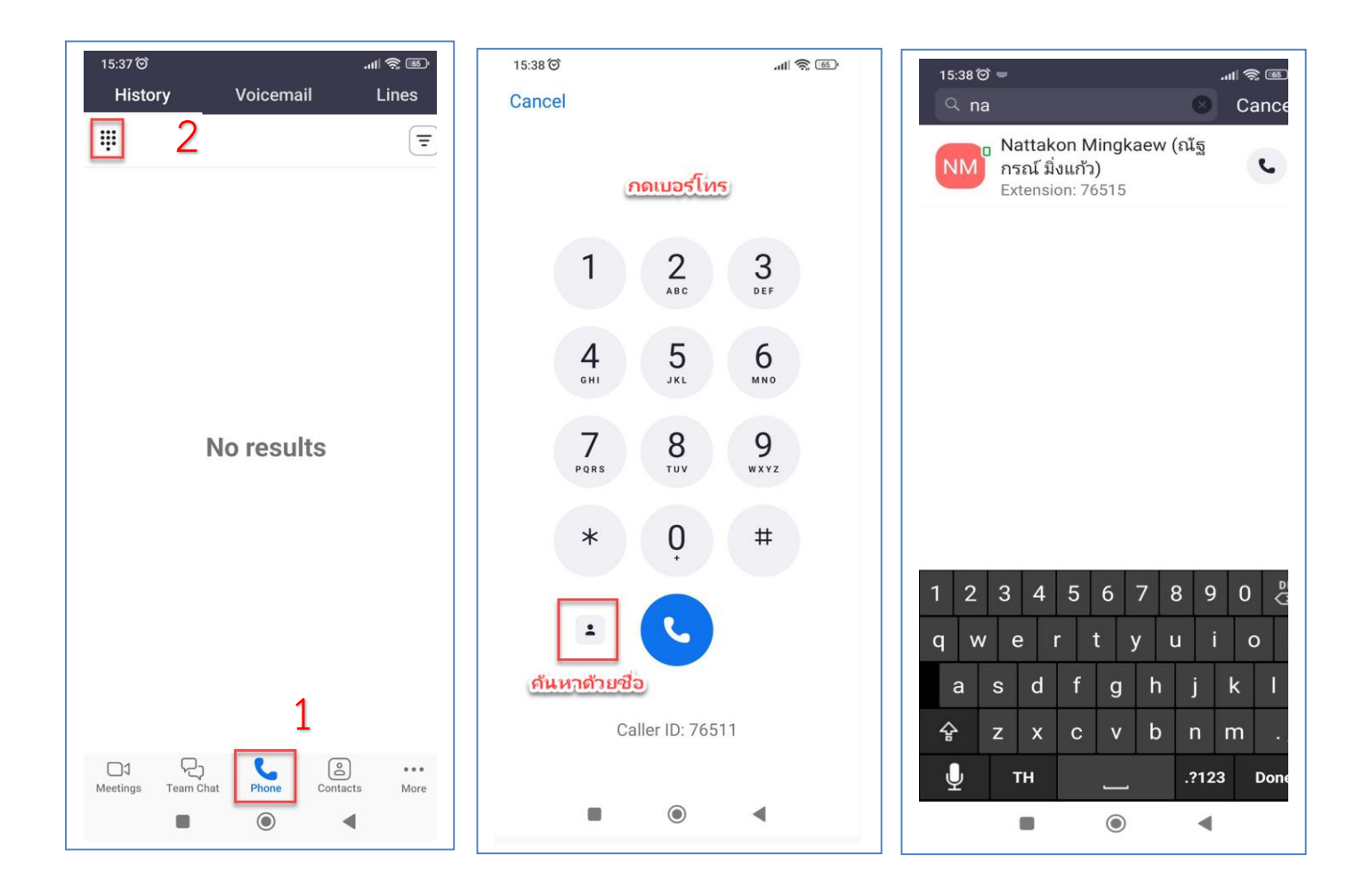

# แนะนำเมนูบนหน้าจอ

| 10:30 ੴ ⊾                                                                                                    |
|----------------------------------------------------------------------------------------------------|
| NM Nattakon Mingkaew ( Today<br>76515 10:28 u.                                                                                                    |
| Missed                                                                                                    |
| View more                                                                                                    |
|                                                                                                    |
|                                                                                                    |
|                                                                                                    |
|                                                                                                    |
|                                                                                                    |
|                                                                                                    |
|                                                                                                    |
|                                                                                                    |
|                                                                                                    |
|                                                                                                    |
| D1                                                                                                    |
|                                                                                                    |
|                                                                                                    |
| 11:08 🏹 🖨 🕼 🖬 🖬 🖬 🖬 🖬 🗸                                                                                                    |
| 11:08 ତି ଢି ଢେ ଛି <sup>ଜୁ</sup> ଣା ହେ≁<br>History Voicemail Lines                                                                                                    |
| 11:08 ☉ ● G ⋈     Image: Second second second |
| 11:08 ☉ ● G ⋈       Image: Second second seco               |
| 11:08 ℃ ● G ⋈     Image: Second second second |
| 11:08 ℃ ● G ⋈       Image: Second second seco               |
| 11:08 ℃ ● G ⋈       Image: Second second seco               |
| 11:08 ☉ ● G ⋈       Image: Second second seco               |
| 11:08 ℃ ● G ⋈       Image: Second second seco               |
| 11:08 O O G M     Image: Mathematical Science of Science of S |
| 11:08 ☉ O G M       Image: Second second seco               |
| 11:08 O O G M       Image: Second second seco               |
| 11:08 ℃ ♥ ₲ ₪       Image: Second text         History       Voicemail       Lines         Image: Second text       Image: Second text       Image: Second text         Image: Second text       Speaker       Image: Second text         Date:       Today, 10:29 u.       Encryption:       Standard         Verification:       Verified number       Sharing:       Disabled         Transcription:       Unable to transcribe this message.       Image: Second text                                                                                                    |
| Itoo I C M       Itoo I C M         History       Voicemail       Lines         IIII IIIIIIIIIIIIIIIIIIIIIIIIIIIIIIII                                                                                                    |
| 11:08 © G M       Image: Second second second               |
| 11:00 ℃ ₲ ⋈       Woicemail       Lines         History       Voicemail       Lines         III:00 ∩ 00:00       Nattakon Min       III:00 ∩ 00:00       III:00 ∩ 00:07         Nattakon Nin       III:00 ∩ 00:07       III:00 ∩ 00:07       III:00 ∩ 00:07         Nattakon Nin       III:00 ∩ 00:07       III:00 ∩ 00:07         Date:       Today, 10:29 ¼.       III:00 ∩ 00:07         Date:       Today, 10:29 ¼.       III:00 ∩ 00:07         Speaker       III:00 ∩ 00:07         Sharing:       Disabled       III:00 ∩ 00:07         Unable to transcribe this message.       III:00 ∩ 00:07                                                                                                    |
| 11:08 ℃ ○ G ⋈       Image: Second control of the second control of the second contex of the second control of the second control of the               |
| 11:08 ☉ ☉ G ⋈       Image: Subscription         History       Voicemail       Lines         Image: Subscription       Image: Subscription       Image: Subscription         Nattakon Min       Image: Subscription       Image: Subscription         Nattakon Min       Image: Subscription       Image: Subscription         Date:       Today, 10:29 μ.       Speaker       Image: Subscription         Date:       Today, 10:29 μ.       Subscription       Subscription         Sharing:       Disabled       Transcription:       Image: Subscription       More         Unable to transcribe this message.       Image: Subscription       Image: Subscription       Image:                                                                                                    |

1.History ประวัติการโทร จะแสดงชื่อ และหมายเลข รวมถึงรายละเอียดเวลาในการโทรเข้า-ออก

2. Voicemail ข้อความเสียงที่ฝากไว้ สามารถ กด play ฟังข้อความเสียง และ ลบ ข้อความเสียงฟังแล้วได้

| 10:30 ☉<br>Histe | ory                    | Voicema     | il           | ull ा≣⊧≁<br>_ines |
|------------------|------------------------|-------------|--------------|-------------------|
| ÷                |                        |             |              |                   |
| KS               | Kowit Suc<br>Available | djai (โกวิท | ย์ สุดไจ) (y | ou)               |
|                  |                        |             |              |                   |
|                  |                        |             |              |                   |
|                  |                        |             |              |                   |
|                  |                        |             |              |                   |
|                  |                        |             |              |                   |
|                  |                        |             |              |                   |
|                  |                        |             |              |                   |
|                  | <b>2</b> 1             | L.          | 8            | •••               |
| Meetings         | Team Chat              | Phone       | Contacts     | More              |

3.Lines บัญชีที่ล็อกอินใช้งานอยู่

อ้างอิง

- https://zoom.psu.ac.th/
- <u>www.yealink.com</u>
- ข้อมูลจากแหล่งอื่นๆ